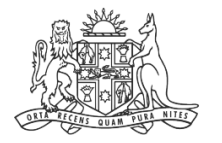

**NCAT** NSW Civil & Administrative Tribunal

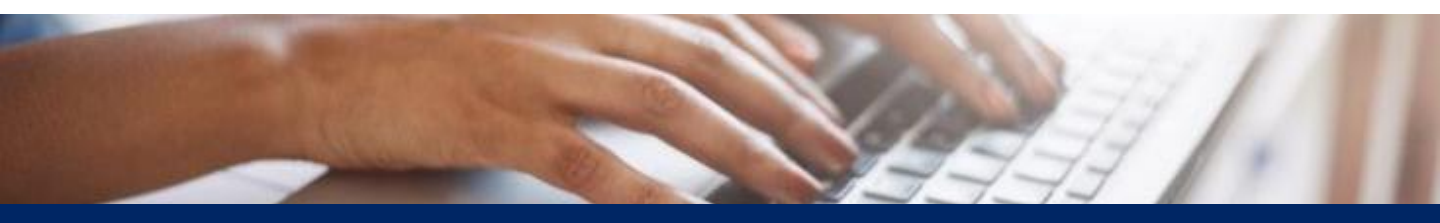

# How To: Lodge Secondary Applications, Submissions & Evidence

**Quick Reference Guide** 

**Access Case** 

#### 1. From the dashboard, select My cases

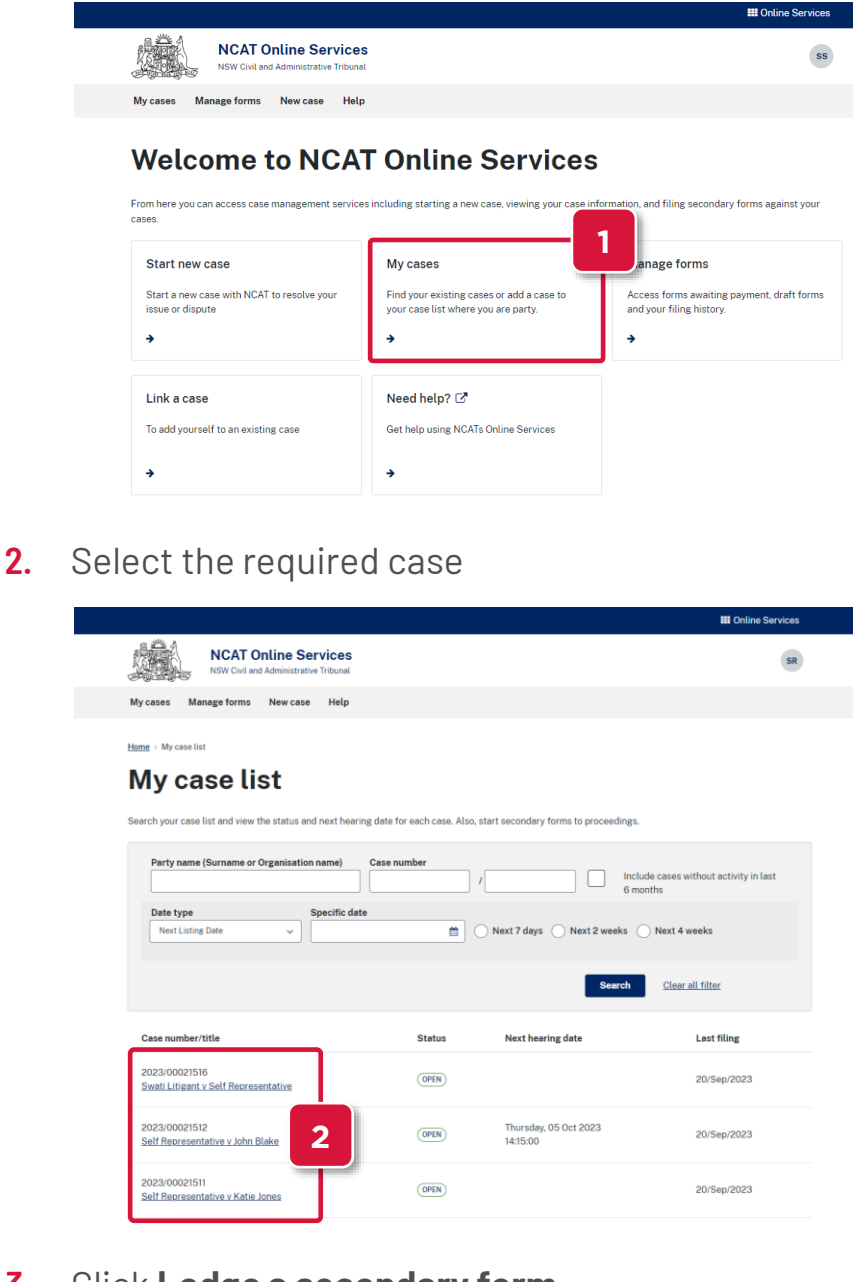

**Select Form** 

#### **3.** Click **Lodge a secondary form**

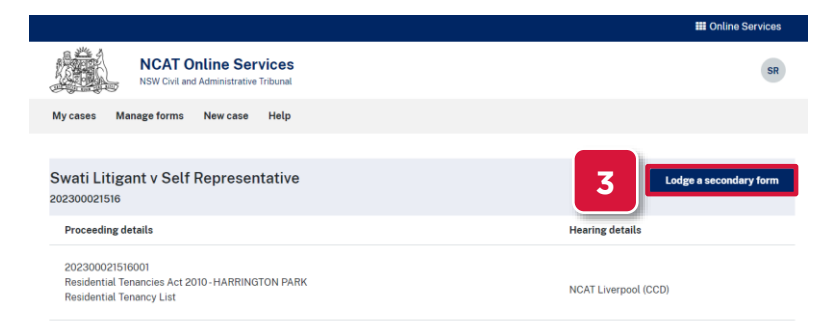

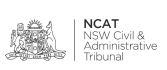

Select Form (cont')

#### 4. Select a secondary form to commence

**NOTE:** In this example we will select **Adjournment request.** The steps are similar for all types of forms

|             |                                                               | III Online Services              |             |
|-------------|---------------------------------------------------------------|----------------------------------|-------------|
|             | NCAT Online Services<br>NSW Civil and Administrative Tribunal | SR                               |             |
| My cases    | Manage forms New case Help                                    |                                  |             |
| Swati Lit   | tigant v Self Representative                                  | Lodge a secondary form           |             |
|             | Proceeding details                                            | Hearing details                  |             |
| ۲           | 202300021516001<br>Residential Tenancies Act 2010 - HARRINGTO | IN PARK Residential Tenancy List |             |
| Secondary   | y forms                                                       |                                  |             |
| Adjournme   | ent request                                                   |                                  | ÷           |
| Applicatio  | n for Summons to be issued                                    | -                                | ÷           |
| Applicatio  | n to be joined as a party                                     |                                  | ÷           |
| Applicatio  | n to set aside or vary Tribunal decision                      |                                  | <b>&gt;</b> |
| Reinstaten  | nent application                                              |                                  | ÷           |
| Renewal a   | pplication                                                    |                                  | ÷           |
| Request fo  | or consent orders                                             |                                  | ÷           |
| Request fo  | or expedited hearing                                          |                                  | ÷           |
| Request fo  | or extension of time to comply with directions                |                                  | <b>&gt;</b> |
| Request fo  | or legal representation                                       |                                  | ÷           |
| Request fo  | or representation by agent                                    |                                  | ÷           |
| Request fo  | or warrant for possession                                     |                                  | ÷           |
| Request fo  | or withdrawal of representation                               |                                  | <b>→</b>    |
| Request fo  | or Written Reasons                                            |                                  | ÷           |
| Request to  | appear virtually                                              |                                  | <b>→</b>    |
| Request to  | o change party details                                        |                                  | ÷           |
| Restrict di | sclosure application                                          |                                  | ÷           |
| Submissio   | ns and Evidence                                               |                                  | ÷           |

### 5. Click Start Application

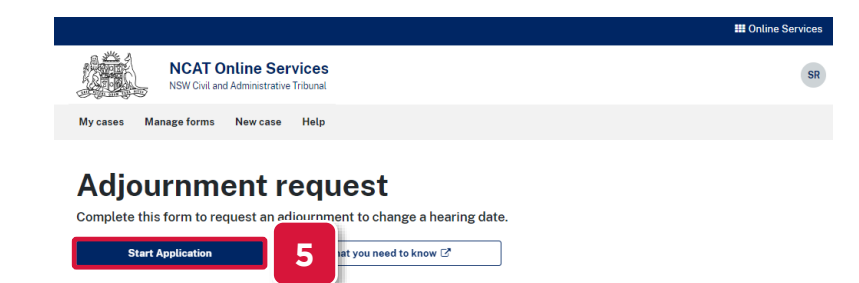

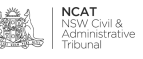

Complete

Form

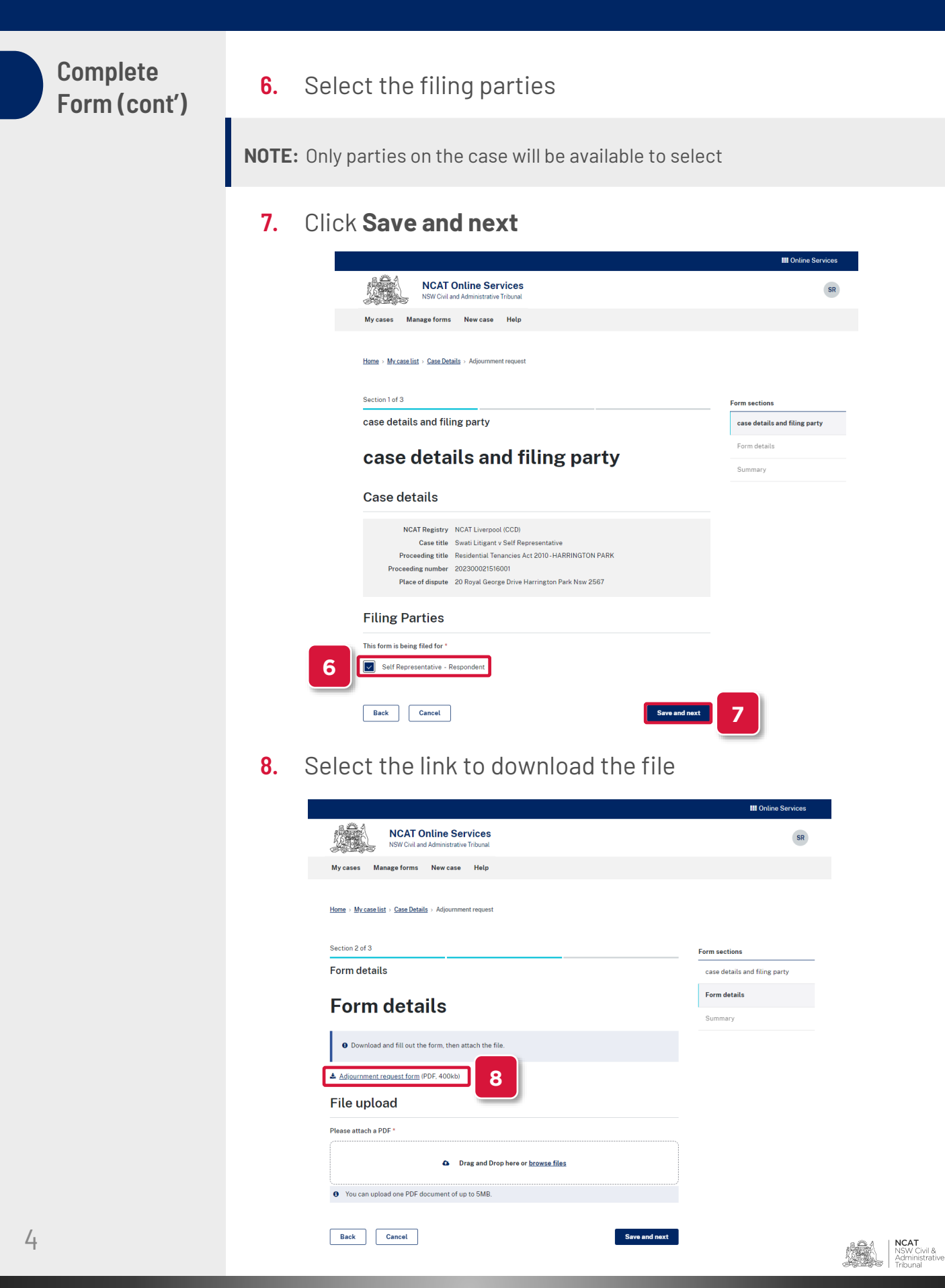

Complete Form (cont')

9. Open the file and complete the fields

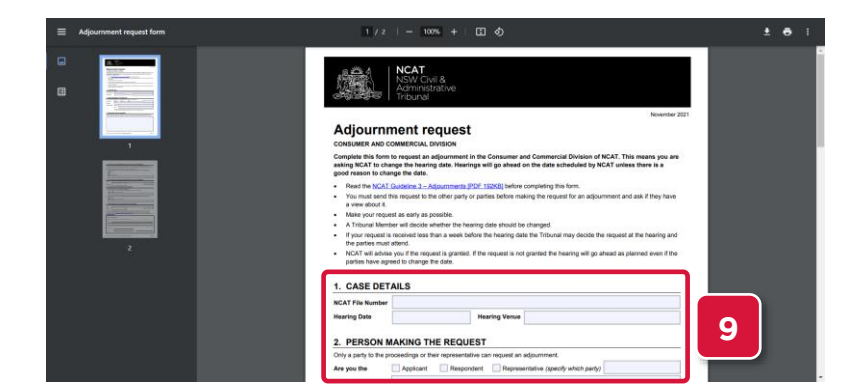

- 10. Save the file
- **11.** Return to your online form
- 12. Select browse files

| NCAT Online Services<br>NSW Civil and Administrative Tribunal                                                                                                    |                               |
|----------------------------------------------------------------------------------------------------|-------------------------------|
| My cases Manage forms New case Help                                                                                                    |                               |
| Home > Mycaselist > Case Details > Adjournment request                                                                                                    |                               |
| Section 2 of 3                                                                                                    | Form sections                 |
| Form details                                                                                                    | case details and filing party |
| Form dataila                                                                                                    | Form details                  |
| Form details                                                                                                    | Summary                       |
|                                                                                                    |                               |
| O Download and fill out the form, then attach the file.                                                                                                    |                               |
| Download and fill out the form, then attach the file.     Adjournment request form (PDF, 400kb)                                                                               |                               |
| Download and fill out the form, then attach the file.     Adjournment reguest form (PDF. 400kb)  File upload                                                                  |                               |
| Download and fill out the form, then attach the file.     Adjournment request form (PDF, 400kb)  File upload  Please attach a PDF*                                            |                               |
| Download and fill out the form, then attach the file.      Adjournment request form (PDF, 400kb)  File upload  Please attach a PDF*      Drag and Drop here obrowse files  12 |                               |

**13.** Search for and select the file

### 14. Click Open

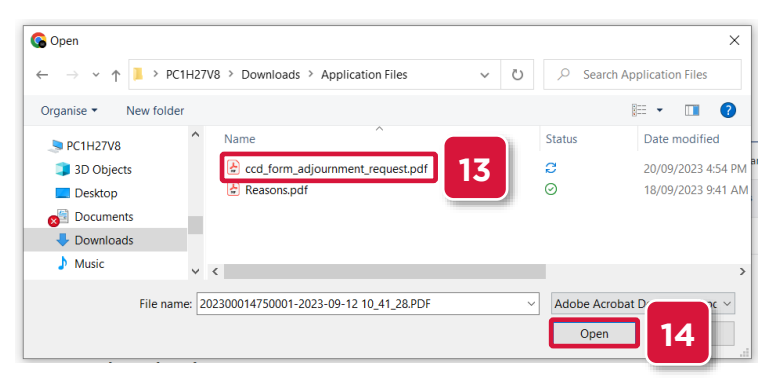

NCAT NSW Civil & ∽inistrative

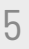

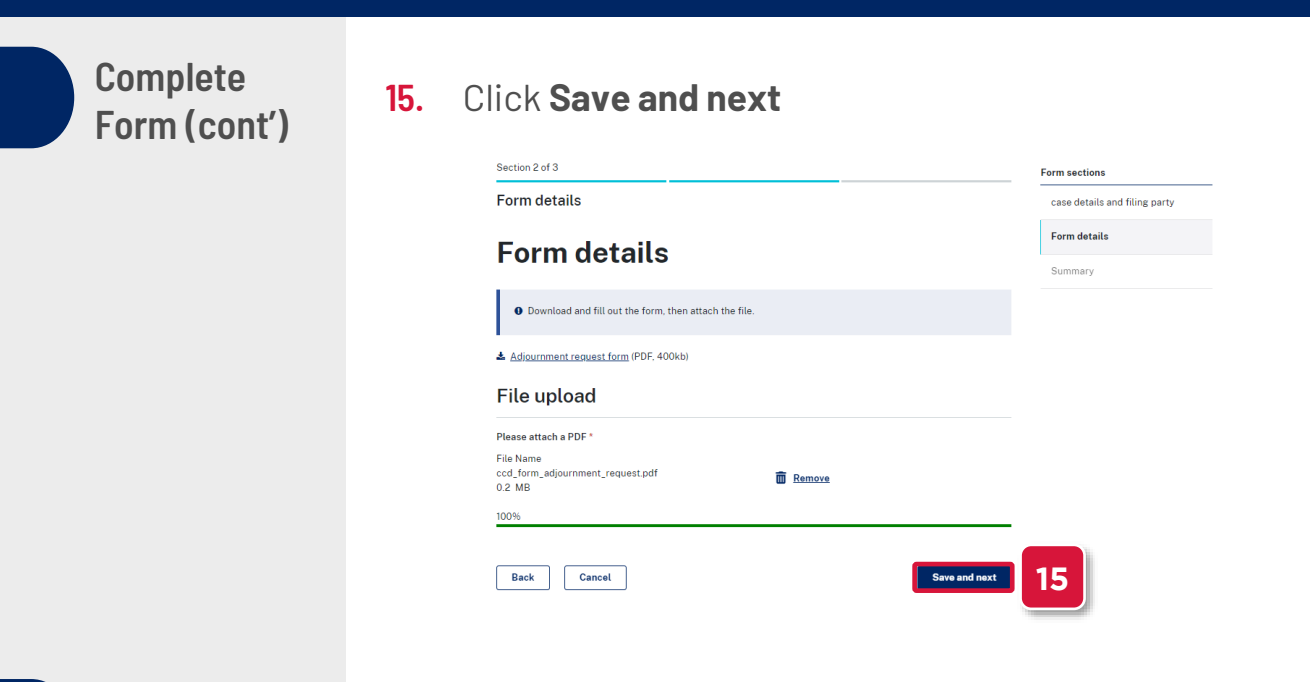

**Submit Form** 

#### Summary

- 16. The Summary page displays
- 17. Review the information
- 18. Select the Edit links to make any updates

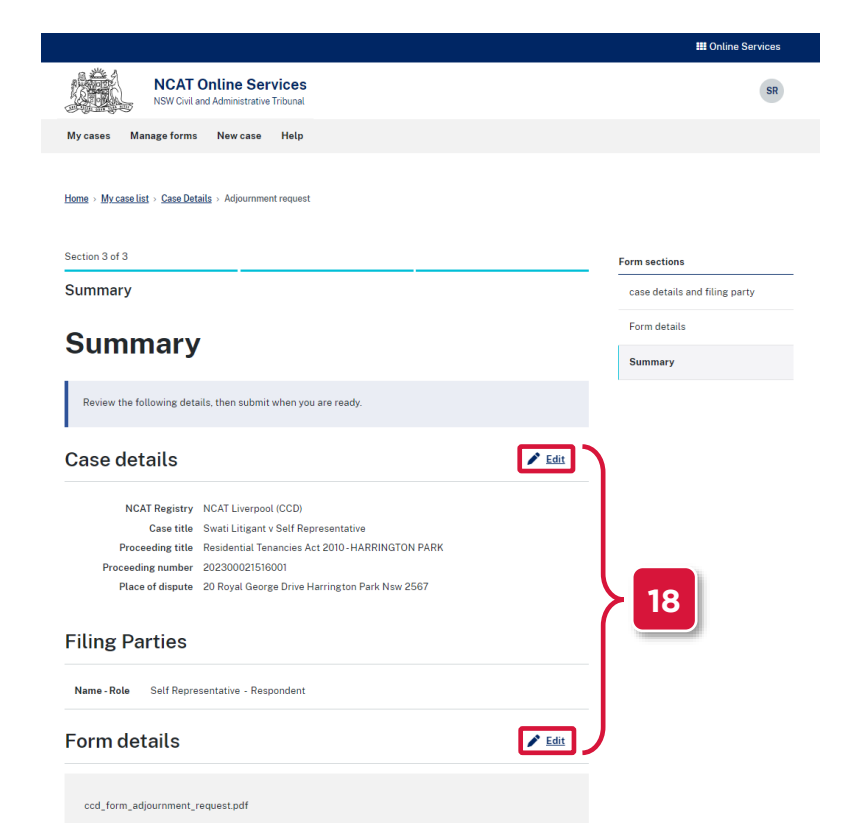

Submit Form (cont')

- 19. Scroll down to the Acknowledgement section
- 20. Select the checkboxes
- 21. Click Submit

#### Acknowledgement

| 20 I acknowledge that I am the Applicant or the Applicant's representative. * |             |        |    |  |  |
|-------------------------------------------------------------------------------|-------------|--------|----|--|--|
|                                                                               | Back Cancel | Submit | 21 |  |  |

**NOTE:** Some forms may require payment. For instructions on paying for forms, refer to the **Pay for Forms** guide

#### 22. Confirmation message appears

|                                                                                                    |                        | III Online Services |   |
|----------------------------------------------------------------------------------------------------|------------------------|---------------------|---|
| NCAT Online Services<br>NSW Civil and Administrative Tribunal                                                                                                    |                        | SR                  |   |
| My cases Manage forms New case Help                                                                                                    |                        |                     |   |
| Imme · My.case.list · Case.Details · Adjournment request           Vour application has been submitted, and you will receive           Transaction reference number:           B20230920-3035112           Payment receipt number:           Submitted by: Self Representative           Submitted on:         20 Sep 2023 04:34 PM | a confirmation e-mail. |                     |   |
| Form name                                                                                                    | Case number            | Fee                 |   |
| Adjournment request<br>Swati Litigant v Self Representative                                                                                                    | 202300021516-001       | \$0.00              | _ |
|                                                                                                    | Total (Incl            | luding GST): \$0.00 |   |

## **23.** An email confirmation with a copy of the application and invoice, if applicable is sent

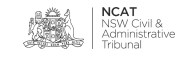